|    | El futuro   | Unidad para la atención | MANUAL DE USUARIO INDEMNIZA – MÓDULOS<br>HISTÓRICO DE INDEMNIZACIONES Y<br>DOCUMENTACIÓN COMPLETA E INCOMPLETA SIN PAGO | Código: 410,08,06-4          |
|----|-------------|-------------------------|----------------------------------------------------------------------------------------------------|------------------------------|
| Ç. | es de todos | a las víctimas          | PROCESO REPARACIÓN INTEGRAL                                                                                             | Versión: 01                  |
|    |             |                         | PROCEDIMIENTO ORDEN DE PAGO DE LA                                                                                       | Fecha: 27/11/2020            |
|    |             |                         | INDEMNIZACIÓN ADMINISTRATIVA                                                                                            | Página: <b>1</b> de <b>6</b> |

### **1. TABLA DE CONTENIDO:**

| 1.                    | TABLA DE CONTENIDO:                                                                                      |
|-----------------------|----------------------------------------------------------------------------------------------------|
| 2.                    | <b>INTRODUCCIÓN:</b>                                                                                     |
| 3.                    | <b>OBJETIVO:</b> 1                                                                                       |
| 4.                    | DEFINICIONES:                                                                                            |
| 5.                    | DESARROLLO: 2                                                                                            |
| 5.1.                  | INICIO DE SESIÓN:                                                                                        |
| 5.2.                  | MENÚ DE ACCESO A REPORTES:                                                                               |
| 5.3.                  | MODULO HISTÓRICO DE INDEMNIZACIONES:                                                                     |
| 5.3.1                 | HISTÓRICO PAGOS – BÚSQUEDA:                                                                              |
| 5.4.                  | MODULO DOCUMENTACIÓN COMPLETA NO PAGO:5                                                                  |
| 5.5.                  | MÓDULO DOCUMENTACIÓN INCOMPLETA NO PAGO:5                                                                |
| 6.                    | DOCUMENTOS DE REFERENCIA:                                                                                |
| 7.                    | <b>ANEXOS:</b>                                                                                           |
| <b>Anex</b><br>herrar | <b>9 1:</b> Diccionario de Datos Base de datos Indemniza (Documento confidencial de la nienta Indemniza) |
| 8.                    | CONTROL DE CAMBIOS:                                                                                      |

## 2. INTRODUCCIÓN:

En el presente manual se establece el paso a paso para consultar en la herramienta INDEMNIZA, el histórico de pagos de indemnizaciones de acuerdo con la vigencia y las víctimas que cuentan con documentación completa o incompleta que no están pagos.

### 3. OBJETIVO:

Instruir a los usuarios de la herramienta INDEMNIZA sobre el manejo de los módulos de reporte histórico de pagos de indemnizaciones y la documentación con la que cuentan los casos sin pago, además de proporcionar los reportes de casos que ya han sido pagados y facilitar las labores de identificación de las víctimas con documentación completa o incompleta que no cuentan con pago.

|    | El futuro   | Unidad para la atención | MANUAL DE USUARIO INDEMNIZA – MÓDULOS<br>HISTÓRICO DE INDEMNIZACIONES Y<br>DOCUMENTACIÓN COMPLETA E INCOMPLETA SIN PAGO | Código: 410,08,06-4          |
|----|-------------|-------------------------|----------------------------------------------------------------------------------------------------|------------------------------|
| ų. | es de todos | a las víctimas          | PROCESO REPARACIÓN INTEGRAL                                                                                             | Versión: 01                  |
|    |             |                         | PROCEDIMIENTO ORDEN DE PAGO DE LA                                                                                       | Fecha: 27/11/2020            |
|    |             |                         | INDEMNIZACIÓN ADMINISTRATIVA                                                                                            | Página: <b>2</b> de <b>6</b> |

### 4. **DEFINICIONES**:

- **CPA:** Caso con persona activa.
- **CPAA:** Caso con persona Activa y Asignado.
- **ID CASO:** Identificador único dentro del caso, con este podemos separar los diferentes hechos que se encuentran en un mismo radicado.
- **INDEMNIZA:** Herramienta tecnológica donde se administra la información de las indemnizaciones administrativas.
- **INDEMNIZACIÓN:** Medida de Reparación Integral consistente en la compensación económica que se otorga a la víctima por el daño sufrido.
- **NNA:** Niñas, niños y adolescentes.
- **R.I:** Ruta Integral.

#### 5. DESARROLLO:

### 5.1. INICIO DE SESIÓN:

Ingrese a la dirección web <u>https://indemniza.unidadvictimas.gov.co/</u> en donde deberá diligenciar su usuario (correo electrónico institucional) y una contraseña (clave de uso personal e intransferible).

| Inicio de sesión |                   |                |  |  |  |  |  |
|------------------|-------------------|----------------|--|--|--|--|--|
|                  | Nombre de usuario |                |  |  |  |  |  |
| ~                | Contraseña        |                |  |  |  |  |  |
| Restaur          | ar Contraseña     | Iniciar sesión |  |  |  |  |  |

Ilustración 1: Inicio de sesión.

|    | El futuro   | Unidad para la atención | MANUAL DE USUARIO INDEMNIZA – MÓDULOS<br>HISTÓRICO DE INDEMNIZACIONES Y<br>DOCUMENTACIÓN COMPLETA E INCOMPLETA SIN PAGO | Código: 410,08,06-4          |
|----|-------------|-------------------------|----------------------------------------------------------------------------------------------------|------------------------------|
| ų. | es de todos | a las víctimas          | PROCESO REPARACIÓN INTEGRAL                                                                                             | Versión: 01                  |
|    |             |                         | PROCEDIMIENTO ORDEN DE PAGO DE LA                                                                                       | Fecha: 27/11/2020            |
|    |             |                         | INDEMNIZACIÓN ADMINISTRATIVA                                                                                            | Página: <b>3</b> de <b>6</b> |

## 5.2. MENÚ DE ACCESO A REPORTES:

Al ingresar al sistema encontrará el menú con las diferentes opciones a la que el usuario tiene acceso, entre ellas el módulo *Reportes* en donde podrá consultar el histórico de pagos, víctimas con documentación completa sin pago, documentación incompleta sin pago, entre otros.

| Indemniza | Asignaciones + | Consultas + | Reportes +                                                                                                    | Cartas +                       | Actos y Oficios +                                                              | Servicios + | Mesa de Ayuda | Hola Indemniza + |
|-----------|----------------|-------------|----------------------------------------------------------------------------------------------------|--------------------------------|--------------------------------------------------------------------------------|-------------|---------------|------------------|
| Indemniza | Asignaciones + | Consultas • | as • Reportes • Cartas • Actos y Oficios • Reporte de Pagos Reporte de Pagos Reporte de Pagos Reporte de Elecución Reporte de Elecución Reporte de Elecución Datos Estadísticos Reporte Estadístico Informacion Bodega Histórico de Indemnizaciones |                                | Actos y Oficios -<br>o Reparación<br>e Reprogramación<br>emniza<br>s<br>macion | Servicios - | Mesa de Ayuda | Hola Indermiza+  |
|           |                |             | Bodega<br>Histórico de<br>Documenta<br>Documenta                                                                                                    | ∍ Indemnizaci<br>Ición Complet | iones<br>ta No Pago<br>eta No Pago                                             |             |               |                  |

Ilustración 2: Menú Consulta Reportes Indemniza.

## 5.3. MODULO HISTÓRICO DE INDEMNIZACIONES:

Ingresar a la opción **Reportes – Histórico de indemnizaciones.** Una vez ingrese al módulo, deberá indicar en el filtro de búsqueda la vigencia que desea consultar.

| Indemniza    | Asignaciones + | Consultas 🕶 | Reportes - | Cartas + | Actos y Oficios <del>-</del> | Servicios + | Mesa de Ayuda | Hola Indemniza + |
|--------------|----------------|-------------|------------|----------|------------------------------|-------------|---------------|------------------|
|              |                |             |            |          |                              |             |               |                  |
| Filtros de B | úsqueda        |             |            |          |                              |             |               |                  |
| Vigencia     |                | Busca       |            |          |                              |             |               |                  |
| Resutado de  | e la Búsqueda: |             |            |          |                              |             |               |                  |
| 4            |                |             |            |          |                              |             |               | Þ                |
|              |                |             |            |          |                              |             |               |                  |
|              |                |             |            |          |                              |             |               |                  |
|              |                |             |            |          |                              |             |               |                  |

Ilustración 3: Interfaz inicial de búsqueda reporte de pagos.

|    | El futuro   | Unidad para la atención | MANUAL DE USUARIO INDEMNIZA – MÓDULOS<br>HISTÓRICO DE INDEMNIZACIONES Y<br>DOCUMENTACIÓN COMPLETA E INCOMPLETA SIN PAGO | Código: 410,08,06-4          |
|----|-------------|-------------------------|----------------------------------------------------------------------------------------------------|------------------------------|
| ų. | es de todos | a las víctimas          | PROCESO REPARACIÓN INTEGRAL                                                                                             | Versión: 01                  |
|    |             |                         | PROCEDIMIENTO ORDEN DE PAGO DE LA                                                                                       | Fecha: 27/11/2020            |
|    |             |                         | INDEMNIZACIÓN ADMINISTRATIVA                                                                                            | Página: <b>4</b> de <b>6</b> |

# 5.3.1. HISTÓRICO PAGOS – BÚSQUEDA:

A continuación, el sistema arrojará los resultados de la búsqueda realizada. Encontrará toda la información, según la vigencia que se indicó en el paso anterior, la información que se despliega en la herramienta Indemniza está acorde con el diccionario de datos anexo al presente documento.

En caso de que el usuario del sistema requiera acceder al total del histórico de pagos, bastará con dar clic al botón "Buscar", el sistema interpretará que se requiere consultar la totalidad del histórico de pagos.

| demniza    | a Asignaciones    | <ul> <li>Consultas - Reportes -</li> </ul> | Cartas <del>-</del> | Actos y Oficios + | Servicios +    |            |                     | M                    | esa de Ayuda Hola | a Indemniza |
|------------|-------------------|--------------------------------------------|---------------------|-------------------|----------------|------------|---------------------|----------------------|-------------------|-------------|
|            | Dússusda          |                                            |                     |                   |                |            |                     |                      |                   |             |
| Filtros de | Busqueda          |                                            |                     |                   |                |            |                     |                      |                   |             |
| Vigencia   |                   |                                            |                     |                   |                |            |                     |                      |                   |             |
| 2019       |                   | Buscar                                     |                     |                   |                |            |                     |                      |                   |             |
| Resutado   | o de la Búsqueda: |                                            |                     |                   |                |            |                     |                      |                   |             |
| IDCASO     | IDCASOPERSONA     | IDCASOPERSONAASIGNACION                    | IDPAGOGIRO          | RADICADO          | MARCONORMATIVO | TIPO_RUTA  | PERSONAPRIORIZACION | SOLICITUD_REGISTRADA | IDPER SONAVICTIMA | NOMBRE      |
| 2127698    | 6889457           | 7444771                                    | 1030205             | 2135908-10487502  | 1448           | TIPORUTA:G | 1                   | 1                    | 3550885           | HERNAN      |
| 2131374    | 6901875           | 8584199                                    | 1043765             | 98714-477843      | 387            | TIPORUTA:G | 0                   | 1                    | 3551430           | PAOLA       |
| 1804558    | 6071521           | 6079101                                    | 978954              | 2637492-12308886  | 1448           | TIPORUTA:G | 1                   | 1                    | 3552195           | LUISA       |
| 844917     | 3102533           | 5881170                                    | 1051102             | 2526975-727625    | 1448           | TIPORUTA:G | 0                   | 1                    | 3571184           | HERNAN      |
| 1766571    | 5986428           | 6951066                                    | 996777              | 2489119-11707231  | 1448           | TIPORUTA:G | 1                   | 1                    | 3571211           | CALIXTO     |
| 1939732    | 6462127           | 6826533                                    | 1025663             | 2116966-10440781  | 1448           | TIPORUTA:G | 1                   | 1                    | 3571382           | MARITZA     |
| 1876803    | 6312036           | 6526429                                    | 1008243             | 2203386-10616841  | 1448           | TIPORUTA:G | 1                   | 1                    | 3571736           | JULIO       |
| 1954022    | 6512354           | 7271902                                    | 1004595             | 3014902-13531916  | 1448           | TIPORUTA:G | 1                   | 1                    | 3572488           | SILVERIA    |
| 2091106    | 6767723           | 7273468                                    | 1028421             | 2287991-10949654  | 1448           | TIPORUTA:G | 1                   | 1                    | 3555130           | JOSE        |
| 1888909    | 6353482           | 6637203                                    | 1019151             | 2543182-11977760  | 1448           | TIPORUTA:G | 1                   | 1                    | 3555525           | VIVIANA     |
| 878627     | 3239940           | 5876527                                    | 1015299             | 2603368-862275    | 1448           | TIPORUTA:G | 1                   | 1                    | 3555978           | AURA        |
| 1171617    | 3572449           | 6883860                                    | 984907              | 2796944-1164086   | 1448           | TIPORUTA:T | 0                   | 0                    | 3556058           | LAURA       |
| 2091141    | 6767841           | 7301044                                    | 1028423             | 2456987-11634356  | 1448           | TIPORUTA:G | 1                   | 1                    | 3556798           | LUIS        |
| 1245905    | 3655306           | 7664447                                    | 1038723             | 2849642-1237343   | 1448           | TIPORUTA:T | 0                   | 0                    | 3573402           | NATALIA     |
| 1764360    | 5979477           | 5927517                                    | 975526              | 2284885-10938956  | 1448           | TIPORUTA:G | 1                   | 1                    | 3574151           | JESUS       |
| 1763978    | 5978174           | 5952048                                    | 990746              | 2876595-13108900  | 1448           | TIPORUTA:G | 1                   | 1                    | 3574561           | JUDITT      |
| 1028643    | 3905557           | 5842796                                    | 974864              | 3042050-1587002   | 1448           | TIPORUTA:G | 1                   | 1                    | 3546401           | FELIX       |
| 609721     | 2208622           | 5889259                                    | 994183              | 2030198-40818     | 1448           | TIPORUTA:T | 0                   | 0                    | 3546509           | VICTOR      |
| 2207608    | 7067612           | 7744502                                    | 1031981             | 2051365-10191031  | 1448           | TIPORUTA:G | 1                   | 1                    | 3546544           | MARIA       |
| 1857975    | 6226521           | 6771624                                    | 982068              | 2094796-10376090  | 1448           | TIPORUTA:G | 1                   | 1                    | 3546881           | MARIA       |
|            |                   |                                            |                     |                   |                |            |                     |                      |                   |             |
|            |                   |                                            |                     |                   |                |            |                     |                      |                   |             |
|            |                   |                                            |                     |                   |                |            |                     |                      |                   |             |

Ilustración 4: Interfaz de búsqueda de histórico de pagos por vigencia seleccionada.

|    | El futuro   | Unidad para la atención                 | MANUAL DE USUARIO INDEMNIZA – MÓDULOS<br>HISTÓRICO DE INDEMNIZACIONES Y<br>DOCUMENTACIÓN COMPLETA E INCOMPLETA SIN PAGO | Código: 410,08,06-4          |
|----|-------------|-----------------------------------------|----------------------------------------------------------------------------------------------------|------------------------------|
| C. | es de todos | y reparación integral<br>a las víctimas | PROCESO REPARACIÓN INTEGRAL                                                                                             | Versión: 01                  |
|    |             | PROCEDIMIENTO ORDE                      | PROCEDIMIENTO ORDEN DE PAGO DE LA                                                                                       | Fecha: 27/11/2020            |
|    |             |                                         | INDEMNIZACIÓN ADMINISTRATIVA                                                                                            | Página: <b>5</b> de <b>6</b> |

## 5.4. MODULO DOCUMENTACIÓN COMPLETA NO PAGO:

Para consultar las víctimas con documentación completa sin pago, se ingresa a la opción **Reportes – Documentación completa no pago.** El Sistema ejecutará la búsqueda de los casos que a la fecha de búsqueda figuren con las siguientes características:

- Casos con solicitud radicada en el sistema (para casos de ruta General).
- Casos con línea de vida completa.
- Registros con asignación de porcentajes.
- Registros sin giro de indemnización ejecutado.

| Resutado               | de la Búsqueda: |                         |          |                |           |                     |                      |                  |                |           |
|------------------------|-----------------|-------------------------|----------|----------------|-----------|---------------------|----------------------|------------------|----------------|-----------|
| IDCASO                 | IDCASOPERSONA   | IDCASOPERSONAASIGNACION | RADICADO | MARCONORMATIVO | TIPO_RUTA | PERSONAPRIORIZACION | SOLICITUD_REGISTRADA | IDPERSONAVICTIMA | NOMBRE1VICTIMA | APELLID01 |
| 1                      | 432139          | 432139                  |          |                |           | 0                   | 0                    | 1                | DORIS          | MORENO    |
| 1                      | 432140          | 432140                  |          |                |           | 0                   | 0                    | 1                | DORIS          | MORENO    |
| 1                      | 432141          | 432141                  |          |                |           | 0                   | 0                    | 1                | DORIS          | MORENO    |
| 1                      | 432144          | 432144                  |          |                |           | 0                   | 0                    | 1                | DORIS          | MORENO    |
| 1934184                | 6457202         | 9013634                 | 333329   | 1290           |           | 0                   | 0                    | 2                | ARTURO         | CUÑAPA    |
| 193 <mark>419</mark> 3 | 6448767         | 9013643                 | 333341   | 1290           |           | 0                   | 0                    | 3                | VINEY          | GARABATO  |
| 1934251                | 6458310         | 9013692                 | 333440   | 1290           |           | 0                   | 0                    | 4                | JHON           | TOCOBIA   |
| 1939092                | 6460297         | 9013714                 | 254217   | 1290           |           | 0                   | 0                    | 4                | JHON           | TOCOBIA   |
| 1934189                | 6454786         | 9013639                 | 333335   | 1290           |           | 0                   | 0                    | 8                | ABELARDO       | DUAVE     |
| 1934208                | 6457028         | 9013656                 | 333372   | 1290           |           | 0                   | 0                    | 9                | EIDER          | MAJIN     |

Ilustración 5: Previsualización de los casos con documentación completa sin pago ejecutado.

El sistema mostrará en pantalla una vista previa de los casos que cumplan las características antes mencionadas, de igual forma el sistema permitirá ejecutar la descarga del resultado de la consulta en archivo plano en formado CSV.

### 5.5. MÓDULO DOCUMENTACIÓN INCOMPLETA NO PAGO:

Para consultar las víctimas con documentación incompleta sin pago, se ingresa a la opción **Reportes – Documentación incompleta no pago.** En este reporte el sistema ejecutará la consulta de los casos que figuren con documentación incompleta en la fecha del corte de la información.

|  | El futuro        | uturo Unidad para la ate |            | MA<br>DOCUM  | NUAL D<br>HIST<br>ENTACI   | DE USUARIO INDEMNIZA – MÓDULOS<br>ÓRICO DE INDEMNIZACIONES Y<br>IÓN COMPLETA E INCOMPLETA SIN PAGO | Código: 410,08,06-4          |
|--|------------------|--------------------------|------------|--------------|----------------------------|----------------------------------------------------------------------------------------------------|------------------------------|
|  | es de todos      | a las víctimas           | grat       |              | PRO                        | CESO REPARACIÓN INTEGRAL                                                                           | Versión: 01                  |
|  |                  |                          |            | F            | PROCED                     | Fecha: 27/11/2020                                                                                  |                              |
|  |                  |                          |            |              | INDE                       | EMNIZACIÓN ADMINISTRATIVA                                                                          | Página: <b>6</b> de <b>6</b> |
|  |                  |                          |            |              |                            |                                                                                                    |                              |
|  | Indemniza Asigna | aciones + Consultas +    | Reportes - | Cartas - Act | los y Oficios <del>×</del> | Servicios + Mesa                                                                                   | te Ayuda Hola Indemniza +    |

| IDCASO | IDCASOPERSONA | IDCASOPERSONAASIGNACION | RADICADO | MARCONORMATIVO | TIPO_RUTA  | PERSONAPRIORIZACION | SOLICITUD_REGISTRADA | <b>IDPERSONAVICTIMA</b> | NOMBRE1VICTIMA | APELLIDO1 |
|--------|---------------|-------------------------|----------|----------------|------------|---------------------|----------------------|-------------------------|----------------|-----------|
| 1244   | 360908        | 360908                  | 102235   | 1290           |            | 0                   | 0                    | 386164                  | FERNANDO       | ALVAREZ   |
| 1630   | 319470        | 319470                  | 102987   | 1290           |            | 0                   | 0                    | 338682                  | ELPIDIO        | SOTO      |
| 2348   | 356493        | 356493                  | 104245   | 1290           |            | 0                   | 0                    | 470961                  | HERNANDO       | MARIN     |
| 2412   | 1051836       | 1051836                 | 104356   | 1290           |            | 0                   | 0                    | 633005                  | JOSE           | GONZALEZ  |
| 2581   | 337918        | 337918                  | 104680   | 1290           |            | 0                   | 0                    | 574634                  | JORGE          | OCHOA     |
| 2607   | 346430        | 346430                  | 104738   | 1290           |            | 0                   | 0                    | 248405                  | DAVID          | SANCHEZ   |
| 2712   | 337930        | 337930                  | 104971   | 1290           |            | 1                   | 0                    | 454031                  | HECTOR         | OSORIO    |
| 2712   | 337932        | 337932                  | 104971   | 1290           |            | 0                   | 0                    | 454031                  | HECTOR         | OSORIO    |
| 3134   | 804218        | 10278740                | 105790   | 1290           | TIPORUTA:T | 0                   | 0                    | 1582677                 | JOHN           | SERNA     |
| 3206   | 303159        | 303159                  | 105929   | 1290           | TIPORUTA:T | 0                   | 0                    | 605946                  | JOSE           | SAAVEDRA  |

*Ilustración 6:* Previsualización de casos que figuren con documentación incompleta y sin pago.

Al igual que en los reportes antes mencionados, el sistema le permitirá pre visualizar los datos a exportar, de igual forma, estará disponible la posibilidad de descarga del resultado de la consulta ejecutada.

### 6. DOCUMENTOS DE REFERENCIA:

Manual de Usuario Indemniza.

#### 7. ANEXOS:

**Anexo 1:** Diccionario de Datos Base de datos Indemniza (Documento confidencial de la herramienta Indemniza).

#### 8. CONTROL DE CAMBIOS:

| Versión | Fecha      | Descripción de la modificación |
|---------|------------|--------------------------------|
| V1      | 27/11/2020 | Creación del manual            |